## LOGILESS ロケーションごとの在庫確認方法

メールアドレスとパスワードを入力しログイン
作業を行う「組織」を選択

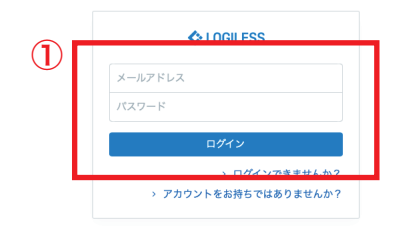

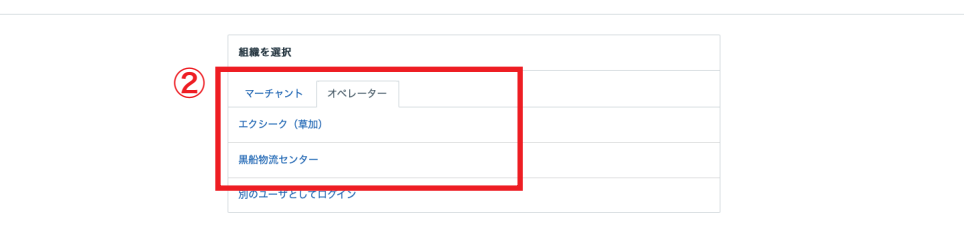

プロフィールとパスワード ログアウト

## LOGILESS ロケーションごとの在庫確認方法

| LOGILESS              |          |        |                 |          |            |              |          |         |          |       |       |     |
|-----------------------|----------|--------|-----------------|----------|------------|--------------|----------|---------|----------|-------|-------|-----|
| 黒船物流センター 〜<br>黒船スタッフ2 | マーチャントを選 | r (2   |                 |          |            |              |          |         |          |       |       |     |
| ダッシュボード               | 在庫 保管状況  | 出荷期限管理 | 日次在庫表           | 入荷予定     | 加工指示       | 売上返品         | 在庫操作ログ   | 在庫操作    | ロケーション   | ロケーショ | ングループ |     |
| 出荷                    |          | 3      |                 |          |            | 4            |          |         |          |       |       |     |
| 在庫                    | 1        |        | 集計グループ<br>ロケーショ | ン        | *          |              |          |         |          |       |       |     |
| 商品マスタ                 |          |        | ロケーションコ         | 1-14     |            | ロケーショ        | ン名(部分一致) |         | 温度带      |       |       |     |
| 履歴                    |          |        |                 |          | ٩          |              |          |         |          |       | ~     |     |
| マーチャント                |          | 5      | 階ゾーン            |          |            |              |          |         | 列        |       |       |     |
|                       |          |        |                 |          | <i>m</i> 6 |              |          | まで      |          |       | から    |     |
| ax.Ac                 |          |        | 速               |          | thê        |              |          | ±7      | 段        |       | this  |     |
|                       |          |        | #83 K           |          | 2.9        | dr - 17 - 17 |          | a. c    |          |       | 1.9   |     |
|                       |          |        | H000-1-F        |          |            | 4-0-6        | U        |         | MIDIA 27 |       | ~     |     |
|                       |          |        | 入庫待ち            |          |            |              | 保留       |         |          |       | 保管中   |     |
|                       |          |        |                 | 下限       | ~          | 上限           |          | 下限・     | ~        | 上限    |       | 下限~ |
|                       |          |        | ピッキング中          |          |            |              | 数量の検索条   | 件       |          |       |       |     |
|                       |          |        |                 | 下限       | ~          | 上限           | すべての衆    | 件に合致(AN | D) ~     |       |       |     |
|                       |          |        | タヴ              |          |            |              |          |         |          |       |       |     |
|                       |          |        |                 |          |            |              | を含む ~    |         |          |       |       |     |
|                       |          |        | □ 通常商品を^        | ペースとして表示 | 7          |              |          |         |          |       |       |     |
|                       |          |        | Q 検索            |          |            |              |          |         |          |       |       |     |

- ① サイドバーから「在庫」を選択
- ②「マーチャントを選択」から操作を行う販社様を選択
- ③「保管状況」を選択
- ④「集計グループ」をプルダウンし「ロケーション」を選択
- ⑤「ロケーションコード」を入力
- ⑥在庫確認を行うロケーションを「選択」

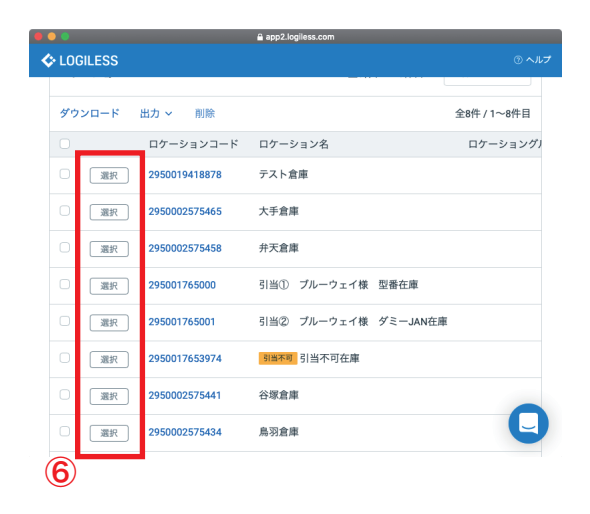

## LOGILESS ロケーションごとの在庫確認方法

| 4 保管状况 | 出荷期限管理      | 日次在唐表      | 入荷予定         | 加工指示   | 赤上返品     | 在廣操作ログ    | 在廣操作         | ロケーション | ロケーショ | ングループ  |     |    |
|--------|-------------|------------|--------------|--------|----------|-----------|--------------|--------|-------|--------|-----|----|
|        | LUP MIN HAE | LI VILLIER | ACIM 1.45    | DHALIN | 701LASH4 |           | 11340 DK I P | ц, уду | H7 74 | 2710 7 |     |    |
|        |             | 集計グループ     |              |        |          |           |              |        |       |        |     |    |
|        |             | ロケーショ      | v            | ×      |          |           |              |        |       |        |     |    |
|        |             | ロケーション     | ⊐ <i>−</i> ⊦ |        | ロケーショ    | ョン名(部分一致) |              | 温度带    |       |        |     |    |
|        |             | 29500025   | 75434        | ٩      |          |           |              |        |       | ~      |     |    |
|        |             | 階ゾーン       |              |        |          |           |              | 列      |       |        |     |    |
|        |             |            |              | から     |          |           | まで           |        |       | から     |     | まで |
|        |             | 速          |              |        |          |           |              | 段      |       |        |     |    |
|        |             |            |              | から     |          |           | まで           |        |       | から     |     | まで |
|        |             | 商品コード      |              |        | キーワート    | * @       |              | 商品区分   |       |        |     |    |
|        |             |            |              |        |          |           |              |        |       | ~      |     |    |
|        |             | 入庫待ち       |              |        |          | 保留        |              |        |       | 保管中    |     |    |
|        |             |            | 下限           | ~      | 上限       |           | 下限           | ~      | 上限    |        | 下限~ | 上限 |
|        |             | ピッキング中     |              |        |          | 数量の検索条    | 件            |        |       |        |     |    |
|        |             |            | 下限           | ~      | 上限       | すべての条     | :件に合致(A      | ND) ~  |       |        |     |    |
|        |             | タグ         |              |        |          | * 4 4     |              |        |       |        |     |    |
|        |             |            |              |        |          | 636 V     |              |        |       |        |     |    |
|        | U           | □ 通常商品を    | ベースとして表:     | 示      |          |           |              |        |       |        |     |    |
|        |             | Q 検索       |              |        |          |           |              |        |       |        |     |    |

①「検索」を選択

②「保管状況」欄の「保管中」から在庫数を確認する

|    | 保管状況              |                       | 全183件 / 1~100件目 100件ずつ表示 ~ |                         |    |          |         |  |  |  |
|----|-------------------|-----------------------|----------------------------|-------------------------|----|----------|---------|--|--|--|
| 2) | ダウンロード 出力 >       |                       |                            | 全183件 / 1~100件目 < 1 2 > |    |          |         |  |  |  |
|    | ○ 商品コード           | 商品名<br>サイズ / カラー      | ロケーション                     | 入庫待ち                    | 保留 | 保管中      | ピッキング中  |  |  |  |
|    | 0 IJ              | プリンセスL                | 鳥羽倉庫                       |                         | -  | 1,302 個  | -       |  |  |  |
|    | □ 1_m             | プリンセスM                | 鳥羽倉庫                       | -                       | -  | 1,273 個  | -       |  |  |  |
|    | 0 1083-BSL-L      | スリムレギンス L-LLサイズ       | 鳥羽倉庫                       | 20,000 📾                | -  | 10,412 個 | 1,212 個 |  |  |  |
|    | 0 1083-BSL-M      | スリムレギンス M-Lサイズ        | 鳥羽倉庫                       |                         | -  | 2,767 個  | 248 個   |  |  |  |
|    | 0 1083-BSS-L      | ベルミス スリムショーツ単品L-LLサイズ | 鳥羽倉庫                       | -                       | -  | 248 個    | -       |  |  |  |
|    | D 1083-BST-L-LONG | スリムタイツ単品L-LLサイズ       | 鳥羽倉庫                       |                         |    | 2,072 個  |         |  |  |  |
|    | D 1083-BST-L-NEW  | NEWスリムタイツ単品 L-LL      | 鳥羽倉庫                       | -                       |    | 51,325 個 | 391 個   |  |  |  |
|    | 0 1083-BST-L-PAST | ベルミス スリムタイツ単品L-LLサイズ  | 鳥羽倉庫                       |                         |    | 1,020 個  |         |  |  |  |
|    | D 1083-BST-M-LONG | スリムタイツ単品M-Lサイズ        | 鳥羽倉庫                       |                         | -  | 2,292 個  |         |  |  |  |
|    | 0 1083-BST-M-NEW  | NEWスリムタイツ単品 M-L       | 鳥羽倉庫                       | -                       | -  | 46,738 個 | 638 佃   |  |  |  |
|    | 0 1083-BST-M-PAST | ベルミス スリムタイツ単品M-Lサイズ   | 鳥羽倉庫                       | -                       | -  | 2,407 個  | -       |  |  |  |
|    | 0 1083-BSTP-L     | ベルミス スリムトップ単品L-LLサイズ  | 鳥羽倉庫                       |                         |    | 1,978 個  | 22 個    |  |  |  |
|    | 0 1083-BSTP-M     | ベルミス スリムトップ単品M-Lサイズ   | 鳥羽倉庫                       | -                       | -  | 702 個    | 44 佃    |  |  |  |